## Seite 349

## Detaillierte Lösung für SHARP EL-9900G

## Seite 349 oben

| Zwar kann man, wie für Seite 343 beschrieben, den Befehl pdfbin im               |                                                                                                    | BDRG BRect                               |
|----------------------------------------------------------------------------------|----------------------------------------------------------------------------------------------------|------------------------------------------|
| Funktionenmodus verwenden, jedoch leider nicht den Befehl c                      | UTAB EPolar                                                                                                    |                                          |
| 1 (1) für die Summenwahrscheinlichkeiten. Eine Notlö                             |                                                                                                    |                                          |
| den Folgenmodus zu verwenden (SETUP E 4).                                        | ISIMPLE.                                                                                                    |                                          |
| Die Variable X soll für p stehen, also Werte zwischen 0 und 1 annehmen. Im       |                                                                                                    | u(ກ)≣cdfbin(20, <u>n</u> ,5              |
| Folgenmodus haben wir jedoch nur n zur Verfügung, das ausschließlich ganzzahlige |                                                                                                    | u(mMin)={1}                              |
| Werte annehmen kann. Deshalb soll nun n für Wahrscheinlich                       | v(nMin)=                                                                                                    |                                          |
| stehen, und wir definieren im Folgeneditor ( <u>Y=</u> ) die Folge u             | ω(n)=                                                                                                    |                                          |
| Geeignete Fenstereinstellungen(WINDOW):                                          | Window (Seq)<br>»Min=0                                                                                                    | Window (Seq)<br>↑PlọtStep=1              |
|                                                                                  | PlotStart=1                                                                                                    | Xm1n=0<br>Xmaz=100                       |
|                                                                                  | Xmin=0<br>Xmar=100                                                                                                    | ASCI-J<br>Ymin=-0.05<br>Ymar=1           |
|                                                                                  | ↓Xsc1=5                                                                                                    | Ysc1=0.2                                 |
| Mit [GRAPH] erhält man den Graphen für P(X≤5):                                   |                                                                                                    |                                          |
|                                                                                  |                                                                                                    |                                          |
|                                                                                  |                                                                                                    | (mittleres Bild)                         |
| Als $v(n)$ definieren wir noch $P(X \le 7)$ und als dritte Folge $w(n)$          | u(mMin)={1}                                                                                                    | Select Line Type<br>u(n): ■ ····· → -0 0 |
| P(X≤11). Um die Graphen voneinander unterscheiden zu                             | v(m)≣cdfbin(20, <u>//</u> ,7                                                                                                    | $\psi(n)$ : 0                            |
| können, stellen wir unter DRAW D LINE (ENTER)                                    | $\bigcup_{n \in \mathbb{N}} \bigcup_{n \in \mathbb{N}} \bigcup_{$ |                                          |
| verschiedene Linienarten ein.                                                    | ) acdfbin(20, 100, 11)                                                                                                    |                                          |
| Mit GRAPH erhält man die nebenstehenden drei Graphen.                            |                                                                                                    |                                          |

## Seite 349 Beispiel 2

| Für dieses Beispiel kann wieder der Funktionen-Modus (SETUP E 1) verwendet werden, da nur <i>pdfbin</i> benutzt wird.                             |                                                                 | A<br>BDRG<br>UFSE BFaram<br>DTAB BFolar<br>EDUDRU<br>ANSWER<br>SEDITOR<br>HSIMPLE |                                                                                         |
|----------------------------------------------------------------------------------------------------|-----------------------------------------------------------------|-----------------------------------------------------------------------------------|-----------------------------------------------------------------------------------------|
| Die Funktion wird wie<br>nebenstehend eingegeben, und mit<br>GRAPH erhält man bei geeigneten<br>Fenstereinstellungen den Graphen<br>der Funktion. | Y18Pdfbin(X,.04,0)<br>Y2=<br>Y3=<br>Y4=<br>Y5=<br>Y6=<br>Fig. 1 | Window (Rect)<br>Xmin=0<br>Xmaz=60<br>Xscl=10<br>Ymin=-0.05<br>Ymaz=1<br>Yscl=0.2 |                                                                                         |
| Mit diesen Tabelleneinstellungen (TBL<br>Tabelle von Fig. 2:                                                                                      | SET) erhält man die                                             | Table setting<br>Input : <b>Guto</b> User<br>TBLStrt= 54<br>TBLStep= 1            | % Y1   55 0.11032   55 0.10591   56 0.10167   57 0.0937   58 0.0937   59 0.08995   X=54 |

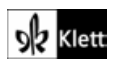